# Manuale Samsung (per Android >= 7)

Come configurare correttamente un Samsung con Android 7 o superiore

#### configurazione Risparmio Energetico

Aprire l'app Impostazioni alla voce Assistenza dispositivo

Impostazioni > Assistenza dispositivo > Batteria > Modalita energetica

Selezionare fra le scelte la seguente voce

```
[SI] Ottimizzata ( oppure Disattivato)
[ ] Medio
[ ] Massimo
```

#### **Configurazione Generale**

Aprire l'app Impostazioni alla voce Apllicazioni

Impostazioni > Applicazioni > (app) Salvalavita

Nella voce Avanzate/Visualizzazioni in primo piano controllare che i seguenti flag sono uguali

Nome Valore

Concedi autorizzazione ON

#### Configurazione Batteria

Aprire l'app Impostazioni alla voce Applicazioni

Impostazioni > Applicazioni > (app) Salvalavita > Batteria

Controlla re che i seguenti flag siano uguali

| Nome V | /alore |
|--------|--------|
|--------|--------|

Consenti attivita in background ON

Inoltre in

Impostazioni > Applicazioni > (app) Salvalavita > Batteria > Ottimizzazione uso batteria

Selezionare dal menu a tendina in alto la voce

```
[ ] App non ottimizzate
[SI] Tutte
```

Controllare che i seguenti flag siano uguali

| Nome        | Valore |
|-------------|--------|
| Salvalavita | ON     |

## Configurazione Permessi

Aprire l'app Impostazioni alla voce Applicazioni

Impostazioni > Applicazioni > (app) Salvalavita > Autorizzazioni

Controllare che i seguenti flag siano uguali

| Nome             | valore |
|------------------|--------|
| Contatti         | ON     |
| La tua posizione | ON     |
| Telefono         | ON     |

### configurazione notifiche

Aprire l'app Impostazioni alla voce Applicazioni

Impostazioni > Applicazioni > (app) Salvalavita > Notifiche

Contyrollare che i seguenti flag siano uguali

| Nome             | valore |
|------------------|--------|
| Mostra notifiche | ON     |
|                  |        |

Badge icona applicazione **ON**